## **Licensing Portal**

## How to Renew an Individual 487 License:

 Paper renewal notices will no longer be mailed. All renewal notices will now be sent electronically to the email address on file.

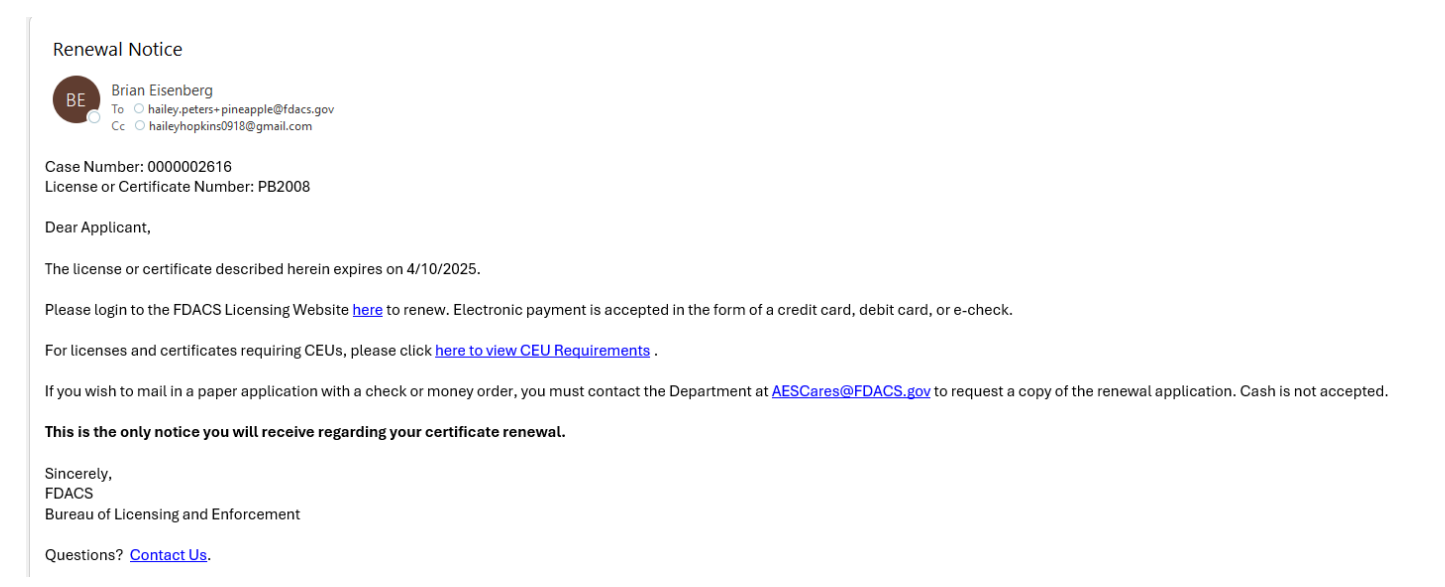

• You can find the renewal record by searching under the 'Cases' on the home page of the licensing portal, or by selecting the 'Licenses' tab at the top.

| Florida Department of Agriculture and Consumer Services Home   Licenses ·   Invoices   Contact Us   Hailey Pe |              |                    |             |                     |            |                     |   |  |
|----------------------------------------------------------------------------------------------------|--------------|--------------------|-------------|---------------------|------------|---------------------|---|--|
| A ply for New License * Update Existing License *                                                             |              |                    |             |                     |            |                     |   |  |
| Cases                                                                                                    |              |                    |             |                     |            |                     |   |  |
| Customer                                                                                                    | Case Title   | License Type       | Case Type   | Case Status         | Reciprocal | <u>Created On</u> ↓ |   |  |
| Hailey Peters                                                                                                 | 0000001597   | Private Applicator | New License | Started             | No         | 10/21/2024 03:30 PM | ~ |  |
| Hailey Peters                                                                                                 | 0000001593   | Private Applicator | New License | Approved            | No         | 10/21/2024 03:15 PM |   |  |
| Donkey Kong RUP's                                                                                             | 0000001591   | Pesticide Dealer   | Renewal     | Archived            | No         | 10/21/2024 02:54 PM |   |  |
| Donkey Kong RUP's                                                                                             | 0000001589   | Pesticide Dealer   | New License | Approved            | No         | 10/21/2024 02:48 PM |   |  |
| Hailey Peters                                                                                                 | 0000001587   | Private Applicator | Renewal     | Renewal Window Open | No         | 10/21/2024 02:26 PM | ~ |  |
| ≤ <u>1</u> <u>2</u> <u>3</u>                                                                                  | <u>4 5 6</u> | <u>7 8 ≥</u>       |             |                     |            |                     |   |  |

- If the license is within the renewal period, the status will display as "Renewal Window Open".
- To proceed with the renewal process, choose "View Case" from the dropdown arrow.

| 00000             |            |                    |             |                     |            |                                   |     |
|-------------------|------------|--------------------|-------------|---------------------|------------|-----------------------------------|-----|
| Customer          | Case Title | License Type       | Case Type   | Case Status         | Reciprocal | <u>Created On</u> ↓               |     |
| Hailey Peters     | 0000001597 | Private Applicator | New License | Started             | No         | 10/21/2024 03:30 PM               | ~   |
| Hailey Peters     | 000001593  | Private Applicator | New License | Approved            | No         | 10/21/2024 03:15 PM               |     |
| Donkey Kong RUP's | 000001591  | Pesticide Dealer   | Renewal     | Archived            | No         | 10/21/2024 02:54 PM               |     |
| Donkey Kong RUP's | 000001589  | Pesticide Dealer   | New License | Approved            | No         | 10/21/2024 02:48 <u>View Case</u> |     |
| Hailey Peters     | 0000001587 | Private Applicator | Renewal     | Renewal Window Open | No         | 10/21/2024 02:26 PM               | × • |
| -                 |            |                    |             |                     |            |                                   |     |

## Cases

• If a case is not within the renewal window, you can view the case details to determine how many days remain until renewal.

| Florida Department of Agriculture and Consumer Services |                                           |                                    |  |  |  |  |
|---------------------------------------------------------|-------------------------------------------|------------------------------------|--|--|--|--|
| Customer *<br>Big Bug Biz                               |                                           |                                    |  |  |  |  |
| Days Until Renewal                                      | Renewal Start Date<br>06/10/2025          | License Expiration Date 08/09/2025 |  |  |  |  |
|                                                         | Pre-Renewal<br>(Splash Screen with dates) |                                    |  |  |  |  |

- For renewals that allow you to choose between an exam or CEUs, the 'Fulfillment Type' option will be displayed.
  - Click on the dropdown arrow
  - Select "Set Fulfillment Type"

| egory Information                                                                              | Licensee Information                                              | Authorized Purchasing                                          | Agents                                                                                  |
|------------------------------------------------------------------------------------------------|-------------------------------------------------------------------|----------------------------------------------------------------|-----------------------------------------------------------------------------------------|
| Renewal Start Date                                                                             | e Da                                                              | ys Until Renewal                                               | License Expiration Date                                                                 |
| 06/30/2028                                                                                     | 140                                                               | 02                                                             | 08/29/2028                                                                              |
| The following Cate<br>renewing. A fulfilln<br>using the action m                               | agories are due to<br>nent type must be<br>nenu on the right.     | expire along with o selected for each C                        | r prior to the license you are<br>ategory you would like to renew by                    |
| The following Cate<br>renewing. A fulfilln<br>using the action m                               | egories are due to<br>nent type must be<br>nenu on the right.     | expire along with o<br>selected for each C                     | r prior to the license you are<br>Category you would like to renew by<br>Renewal Status |
| The following Cate<br>renewing. A fulfilln<br>using the action m<br>Name<br>Agricultural Anima | egories are due to<br>nent type must be<br>enu on the right.<br>E | expire along with o<br>selected for each C<br>Fulfillment Type | r prior to the license you are<br>Category you would like to renew by<br>Renewal Status |

- Select one of the renewal options from the dropdown.
  - Click "Submit"

## Category \*

General Standards (Core)

| Renewal Type |   |
|--------------|---|
| <br>Select   | ~ |
| Select       |   |
| CEU          |   |
| Exam         |   |
| Reciprocal   |   |

• After selecting your fulfillment types, you will see the selection shown under the 'Renewal Status'.

|                                |                  | Ļ                     |   |
|--------------------------------|------------------|-----------------------|---|
| Name                           | Fulfillment Type | Renewal Status        |   |
| General Standards (Core)       | Exam             | Awaiting Exam Results | ~ |
| Private Applicator Agriculture | CEU              | Renewing by CEU       | ~ |

- A file upload will be available at the bottom of the renewal page to upload CEU or Reciprocal documentation.
  - After uploading check the attestation box
  - Click "Next"

| There are no reco                                                                 | ords to display.                                                               |                                           |                                     |                                                                  |                  |          |            |           |
|-----------------------------------------------------------------------------------|--------------------------------------------------------------------------------|-------------------------------------------|-------------------------------------|------------------------------------------------------------------|------------------|----------|------------|-----------|
|                                                                                   |                                                                                |                                           |                                     |                                                                  |                  |          |            |           |
| Upload required of                                                                | continuing educatio                                                            | n units. Click <u>HERE</u>                | to see CEU re                       | quirements.                                                      |                  |          |            |           |
| ► Odd files                                                                       | New folder                                                                     |                                           |                                     |                                                                  |                  |          |            |           |
| There are no fol                                                                  | ders or files to displa                                                        | у.                                        |                                     |                                                                  |                  |          |            |           |
|                                                                                   |                                                                                |                                           |                                     |                                                                  |                  |          |            |           |
| ► □ I have selected                                                               | d a renewal type for                                                           | each category that                        | l intend to re                      | enew and I have                                                  | uploaded a       | any nece | essary doc | umentatio |
|                                                                                   |                                                                                |                                           |                                     |                                                                  |                  |          |            |           |
|                                                                                   |                                                                                |                                           |                                     |                                                                  |                  |          |            |           |
| Name                                                                              |                                                                                | Fulfillment Type                          | Renewa                              | I Status                                                         |                  |          |            |           |
| Name<br>Agricultural An                                                           | nimal Pest Control                                                             | Fulfillment Type                          | <u>Renewa</u><br>Awaitin            | <u>I Status</u><br>o Exam Results                                |                  |          |            |           |
| <u>Name</u><br>Agricultural An                                                    | nimal Pest Control                                                             | <u>Fulfillment Type</u><br>Exam           | <u>Renewa</u><br>Awaitin            | <u>i Status</u><br>g Exam Results                                | ~                |          |            |           |
| <u>Name</u><br>Agricultural An                                                    | nimal Pest Control                                                             | <u>Fulfillment Type</u><br>Exam           | <u>Renewa</u><br>Awaitin            | <u>l Status</u><br>g Exam Results                                | ~                |          |            |           |
| Name<br>Agricultural An<br>Mouchers and Exam                                      | nimal Pest Control                                                             | Euffilment Type                           | <u>Renewa</u><br>Awaitin            | <u>l Status</u><br>g Exam Results                                | ~                |          |            |           |
| Name<br>Agricultural An<br>Nouchers and Exam                                      | nimal Pest Control                                                             | Eulfillment.Type<br>Exam                  | <u>Renewa</u><br>Awaitin            | <u>l Status</u><br>g Exam Results                                | ~                |          |            |           |
| Name<br>Agricultural An<br>Vouchers and Exam                                      | nimal Pest Control<br>ns                                                       | Exam<br>Voucher<br>Number 4               | Renewa<br>Awaitin<br>Exam<br>Result | <u>I Status</u><br>g Exam Results<br><u>Exam</u><br><u>Score</u> | Status           |          |            |           |
| Name<br>Agricultural An<br>Vouchers and Exam<br><u>Contact</u><br>Brian Eisenberg | nimal Pest Control<br>ns<br><u>Name</u><br>g Agricultural Anin<br>Pest Control | Exam<br>Voucher<br>Number 4<br>mal 001625 | Renewa<br>Awaitin<br>Exam<br>Result | <u>I Status</u><br>g Exam Results<br>Exam<br>Score               | Status<br>Active |          |            |           |

|                      |                                                                                                   | Ļ                           |
|----------------------|---------------------------------------------------------------------------------------------------|-----------------------------|
| Category Information | Licensee Information A                                                                            | uthorized Purchasing Agents |
|                      | Complete all the require<br>steps in the renewal as yo<br>would for a normal licen<br>application | ed<br>ou<br>se              |

- If the 'Licensee Information' does not require updates, and no 'APAs' need to be updated or added, please click "Submit" at the bottom to proceed.
- A confirmation message will appear stating "Application Submitted," along with additional invoice details got payment.

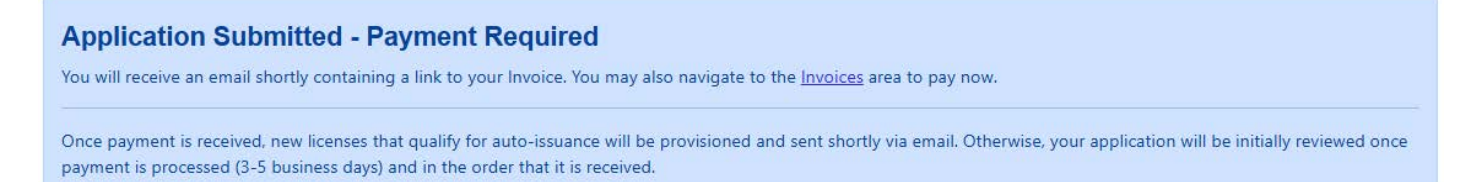

• Once the application is submitted, you will receive an email notification stating that your invoice is ready to pay. You can either click the link in the email to access your invoice or log into the portal and navigate to the "Invoices" section.

| 1 🗹 🛈 - 🕤 🕤 🥕 - 🖸 - 🔍 Zoor                                              | m 🖻 🖉 - 🚥                 |
|-------------------------------------------------------------------------|---------------------------|
| Invoice Ready to Pay                                                    |                           |
| Brian Eisenberg <brian.eisenberg@fdacs.gov></brian.eisenberg@fdacs.gov> | 3 4 4 H                   |
| Start reply with: Payment has been made. Completed. I pair              | 4                         |
| Your Invoice for Case 0000002441 for your Pesticide Deale<br>pay.       | r Application is ready to |
| You can navigate to your Invoice here or by navigation to               | the Invoices area of our  |
| website.                                                                |                           |
| website.                                                                |                           |

• Click "Pay Now" to proceed and complete your payment using the payment system.

| Cr  | edit Card Payments: a 2.5% convenience fee is applied to the total invoice amount.        |                       |                 |
|-----|-------------------------------------------------------------------------------------------|-----------------------|-----------------|
| Ele | ectronic Check Payments: a \$0.50 convenience fee is applied to the total invoice amount. |                       |                 |
| >   | Pay Now                                                                                   |                       |                 |
| Pa  | yment Details (Convenience Fee And Portal Amount Populated After Payment)                 |                       |                 |
|     | Name *                                                                                    | Total Amount          |                 |
|     | Invoice - 0000001587                                                                      | 100.00                |                 |
|     | _                                                                                         |                       |                 |
|     | Case                                                                                      | Convenience Fee       |                 |
|     | 000001587                                                                                 | —                     |                 |
|     | Contact                                                                                   | Portal Payment Amount |                 |
|     | Hailey Peters                                                                             | _                     |                 |
|     | Invoice Date                                                                              | Payment Date          |                 |
|     | 03/19/2025                                                                                | _                     |                 |
|     |                                                                                           |                       |                 |
|     |                                                                                           |                       |                 |
|     | Fee Code Description (Fee Code)                                                           | Amount                | <u>Quantity</u> |
|     | Renewal License Fee - PV                                                                  | \$100.00              | 1               |

• After completing your payment, you will be redirected to a confirmation screen in the portal.

| FDACS AES Payment Portal Confirmation Page                                                                                                    |                                                                                                    |
|----------------------------------------------------------------------------------------------------|----------------------------------------------------------------------------------------------------|
| Please Print this Confirmation Page or Save as an HTML file.                                                                                  |                                                                                                    |
| Confirmation Number: 152970                                                                                                    |                                                                                                    |
| Convenience Fee Amount: \$2.50                                                                                                    |                                                                                                    |
| Total Amount of Purchase: \$102.50*                                                                                                    |                                                                                                    |
| Next Steps                                                                                                    |                                                                                                    |
| Refer to the information below to determine your next steps to acquire your license.                                                          |                                                                                                    |
| New Licenses                                                                                                    | Renewals                                                                                                    |
| Chapter 487<br>Applicator & Dealer Licenses<br>• Your application is complete and your license will be provisioned shortly.                   | Chapter 487<br>Applicator Licenses<br>• Your category renewals are under review. You will recieve an email with a decision         |
| Chapter 388<br>Public Health Applicator License<br>• Your application is now under review. You will recieve an email with a decision<br>soon. | soon.<br>Dealer Licenses<br>• Your application is now under review. You will recieve an email with a decision<br>soon.             |
| Chapter 482<br>Limited Certifications<br>• Navigate to the <u>Exams &amp; Vouchers</u> page to obtain your voucher numbers for your           | Chapter 388<br>Public Health Applicator License<br>• Your renewal is under review. You will recieve an email with a decision soon. |
| exams.<br>Pest Control Operator Licenses<br>• Your application is now pending. Upon application approval, FDACS will email your<br>voucher.   | Chapter 482<br>All Licenses<br>• Your application is now under review. You will recieve an email with a decision<br>soon.          |
| Pest Control Business Licenses <ul> <li>Your application is now under review. You will recieve an email with a decision soon.</li> </ul>      |                                                                                                    |